# Configuración de los parámetros de WAN IP estática en el router RV34x

## Introducción

Una red de área extensa (WAN) es una red que abarca un área amplia. Un usuario o una red de usuarios puede conectarse a Internet a través de un proveedor de servicios de Internet (ISP) que ofrece varios métodos para configurar un cliente con una conexión a Internet. Estos métodos pueden ser el protocolo de configuración dinámica de host (DHCP) automático, el protocolo de Internet estático (IP), el protocolo punto a punto sobre Ethernet (PPPoE), el protocolo de túnel punto a punto (PPTP), el protocolo de túnel de capa 2 (L2TP), el puente y la configuración automática de direcciones sin estado (SLAAC) para IPv6.

Es necesario configurar los parámetros WAN adecuados en el router para configurar correctamente la conexión a Internet en función de los requisitos y la configuración de la red. El ISP debe proporcionarle algunos parámetros WAN que se utilizarán en el router, como nombres de usuario, contraseñas, direcciones IP y servidores DNS.

En esta situación, la configuración desde el ISP requiere que el router utilice la configuración de IP estática para conectarse a Internet. Este tipo de conexión permite asignar específicamente una dirección IP preferida a un dispositivo durante un período de tiempo. La IP estática se utiliza principalmente para los servicios de dispositivos que no cambian las direcciones IP en Internet.

## Objetivo

En este artículo se explica cómo configurar los parámetros de WAN IP estática en el router RV34x.

#### **Dispositivos aplicables**

- RV340
- RV340W
- RV345
- RV345P

#### Versión del software

• 1.0.01.17

## Configuración de los parámetros de WAN IP estática

**Nota:** El ISP proporciona la dirección IP estática y otras direcciones específicas para la conexión.

Paso 1. Acceda a la utilidad basada en web del router y elija WAN > WAN Settings.

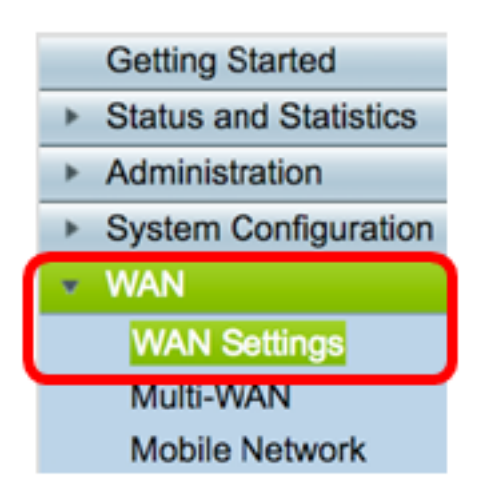

Paso 2. En la tabla WAN, haga clic en el botón Agregar.

| WA | N Table |      |                      |
|----|---------|------|----------------------|
|    | Name    |      | IPv4 Address/Netmask |
|    | WAN1    |      | 124.6.177.116/29     |
|    | WAN2    |      | -                    |
|    | Add     | Edit | Delete               |

Paso 3. En la ventana Add/Edit WAN Sub-interface que aparece, haga clic en la interfaz WAN que desea configurar.

| Add/Edit WAN Sub-interface |                     |        |        |
|----------------------------|---------------------|--------|--------|
|                            | Interface           | • WAN1 | O WAN2 |
|                            | Sub-Interface Name: | WAN1   |        |

Nota: En este ejemplo, se elige WAN1. Esta es la configuración predeterminada.

Paso 4. Introduzca el ID de VLAN en el campo proporcionado. En este ejemplo, se utiliza 1.

| Interface           | <ul> <li>WAN1</li> </ul> | O WAN2 |
|---------------------|--------------------------|--------|
| Sub-Interface Name: | WAN1.1                   |        |
| VLAN ID:            | 1                        |        |

**Nota:** El área Sub-Interface Name (Nombre de subinterfaz) se actualiza automáticamente en función de la WAN y la ID de VLAN introducidas. En este ejemplo, se muestra WAN1.1 que indica WAN 1 y VLAN 1.

Paso 5. Haga clic en la ficha de la conexión que está utilizando.

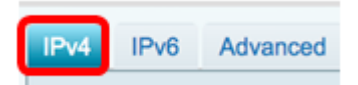

**Nota:** En este ejemplo, se elige IPv4. Esta es la configuración predeterminada. Si utiliza IPv6, vaya directamente a <u>IPv6</u>.

IPv4

Paso 6. Haga clic en el botón de opción Static IP (IP estática) para elegir el tipo de conexión.

| IPv4  | IPv6      | Advanced   |           |
|-------|-----------|------------|-----------|
| Conne | ection Ty | rpe: 🔵     | DHCP      |
|       |           | 0          | Static IP |
|       |           | Ŭ          | PPPoE     |
|       |           | 0          | PPTP      |
|       |           | $\bigcirc$ | L2TP      |
|       |           | $\bigcirc$ | Bridge    |

Paso 7. En Static IP Settings (Parámetros de IP estática), introduzca la dirección IP estática que utilizará el router en el campo *IP Address (Dirección IP)*.

| Connection Type:                  | DHCP<br>Static IP<br>PPPoE<br>PPTP<br>L2TP<br>Bridge |
|-----------------------------------|------------------------------------------------------|
| Static IP Settings<br>IP Address: | 192.168.2.2                                          |

Nota: En este ejemplo, se utiliza 192.168.2.2.

Paso 8. Introduzca la máscara de red en el campo proporcionado.

| Static IP Settings |               |
|--------------------|---------------|
| IP Address:        | 192.168.2.2   |
| Netmask:           | 255.255.255.0 |

Nota: En este ejemplo, se utiliza 255.255.255.0.

Paso 9. Introduzca la puerta de enlace predeterminada en el campo proporcionado.

| Netmask:         | 255.255.255.0 |  |
|------------------|---------------|--|
| Default Gateway: | 192.168.2.0   |  |

Nota: En este ejemplo, se utiliza 192.168.2.0.

Paso 10. Introduzca el DNS estático 1 en el campo proporcionado.

| Default Gateway: | 192.168.2.0 |  |
|------------------|-------------|--|
| Static DNS 1:    | 192.168.2.0 |  |

Nota: En este ejemplo, se utiliza 192.168.2.0.

Paso 11. (Opcional) Introduzca el DNS 2 estático en el campo proporcionado.

| Static DNS 1: | 192.168.2.0 |  |
|---------------|-------------|--|
| Static DNS 2: | 192.168.2.1 |  |

Paso 12. Haga clic en Apply (Aplicar).

| Apply | Cancel |
|-------|--------|
|-------|--------|

IPv6

Paso 1. Haga clic en la pestaña IPv6.

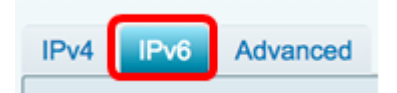

Paso 2. Haga clic en el botón de radio Static IP para elegir el tipo de conexión.

| Advanced |                  |
|----------|------------------|
| pe: 🔿    | SLAAC            |
| 0        | DHCP             |
| •        | Static IP        |
| Ō        | PPPoE            |
| yı       | Advanced<br>ype: |

Paso 3. En Static IP Settings (Parámetros de IP estática), introduzca la dirección IP de IPv6 en el campo proporcionado.

| Connection Type:                  | <ul> <li>SLAAC</li> <li>DHCP</li> <li>Static IP</li> <li>PPPoE</li> </ul> |
|-----------------------------------|---------------------------------------------------------------------------|
| Static IP Settings<br>IP Address: | 2001:DB8:0:CD30::123:4567                                                 |

Nota: En este ejemplo, se utiliza 2001:DB8:0:CD30::123:4567.

Paso 4. Introduzca la longitud del prefijo en el campo proporcionado. Esto determina el número de bits en la dirección.

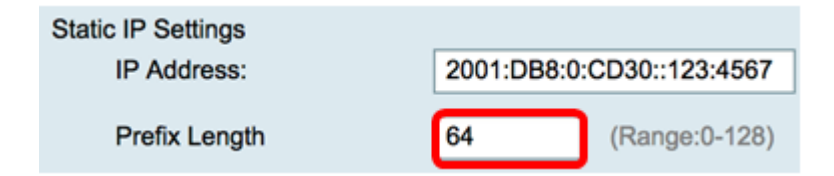

Nota: En este ejemplo, se utiliza 64.

Paso 5. Introduzca la puerta de enlace predeterminada IPv6 en el campo proporcionado.

| Prefix Length    | 64         | (Range:0-128)   |
|------------------|------------|-----------------|
| Default Gateway: | 2001:DB8:0 | :CD30::123:4566 |

Nota: En este ejemplo, se utiliza 2001:DB8:0:CD30::123:4566.

Paso 6. Introduzca la dirección DNS 1 estática en el campo proporcionado.

| Default Gateway: | 2001:DB8:0:CD30::123:4566 |
|------------------|---------------------------|
| Static DNS 1:    | 2001:DB8:0:CD30::123:4566 |

Nota: En este ejemplo, se utiliza 2001:DB8:0:CD30::123:4566.

Paso 7. (Opcional) Introduzca la dirección DNS 2 estática en el campo proporcionado.

| Static DNS 1: | 2001:DB8:0:CD30::123:4566 |
|---------------|---------------------------|
| Static DNS 2: | 2001:DB8:0:CD30::123:4555 |

Nota: En este ejemplo, se utiliza 2001:DB8:0:CD30::123:4555.

Paso 8. (Opcional) Marque la casilla de verificación **DHCP-PD** si está utilizando la delegación de prefijos DHCPv6.

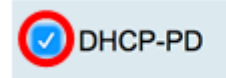

Paso 9. (Opcional) Introduzca el nombre del prefijo en el campo proporcionado.

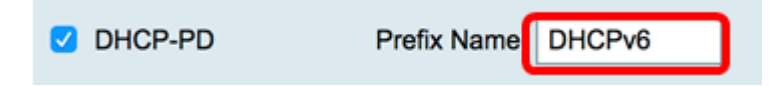

Nota: En este ejemplo, se utiliza DHCPv6.

Paso 10. Haga clic en Apply (Aplicar).

| Apply | Cancel |
|-------|--------|
|-------|--------|

Ahora ha configurado correctamente los parámetros de WAN del router RV34x en IP estática.